- 1. Download and install the INNO app
- 2. On first launch all the products will be automatically downloaded for offline use
- 3. Instructions will be shown after all the products have been downloaded, link to the marker
- 4. Select a product to open its information page
- 5. Tap on "Visualize" to view the product in Augmented Reality
- 6. The app will prompt to "Scan a marker page"
- 7. Aim the camera to the marker and watch the magic happen
- 8. Take photos and share them with your friends and colleagues

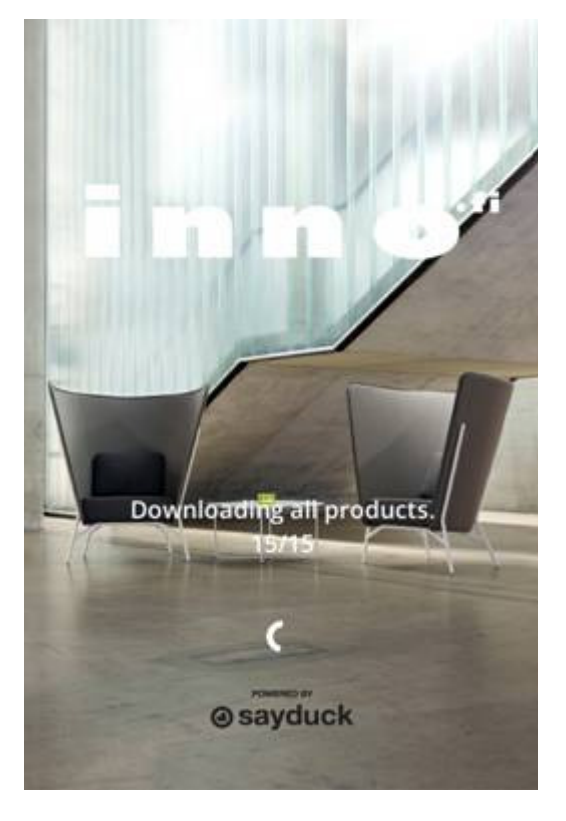

×

Welcome to the Inno app!

You need the Inno marker image to use this app. If you don't have it, you can download it **here**. After printing the marker in full A3 size (it needs to be to 100% scale), please reopen the Inno app and follow the rest of these instructions.

Next

Place the marker where you want the product to appear.

Best results are on a patterned surface like a carpet, near or on top of other objects.

| Next |  |  |
|------|--|--|

×

Scan the marker image from close distance from directly above. You should now see the product appear. Step back, keeping the marker in full view, and enjoy it!

Close

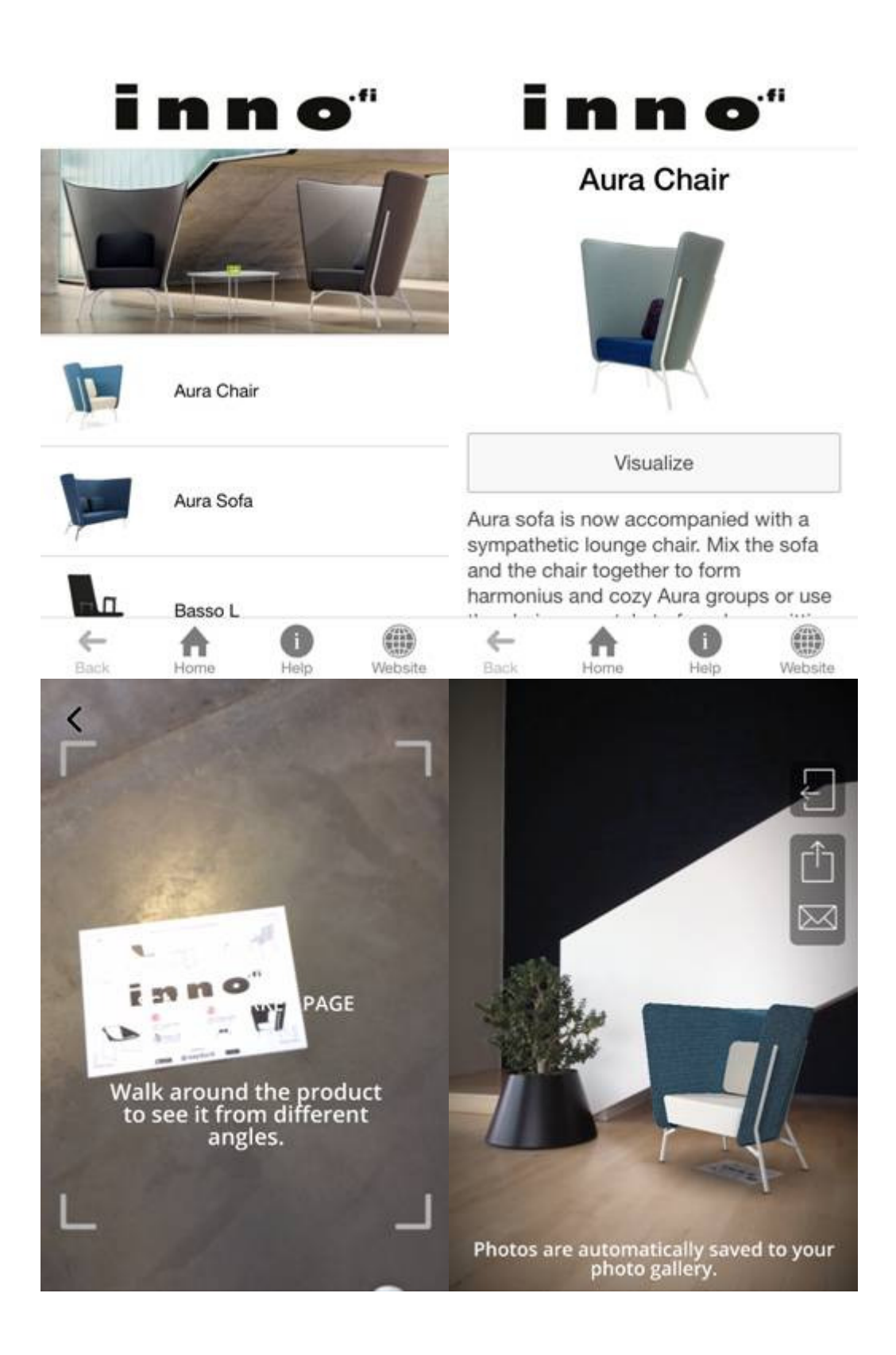

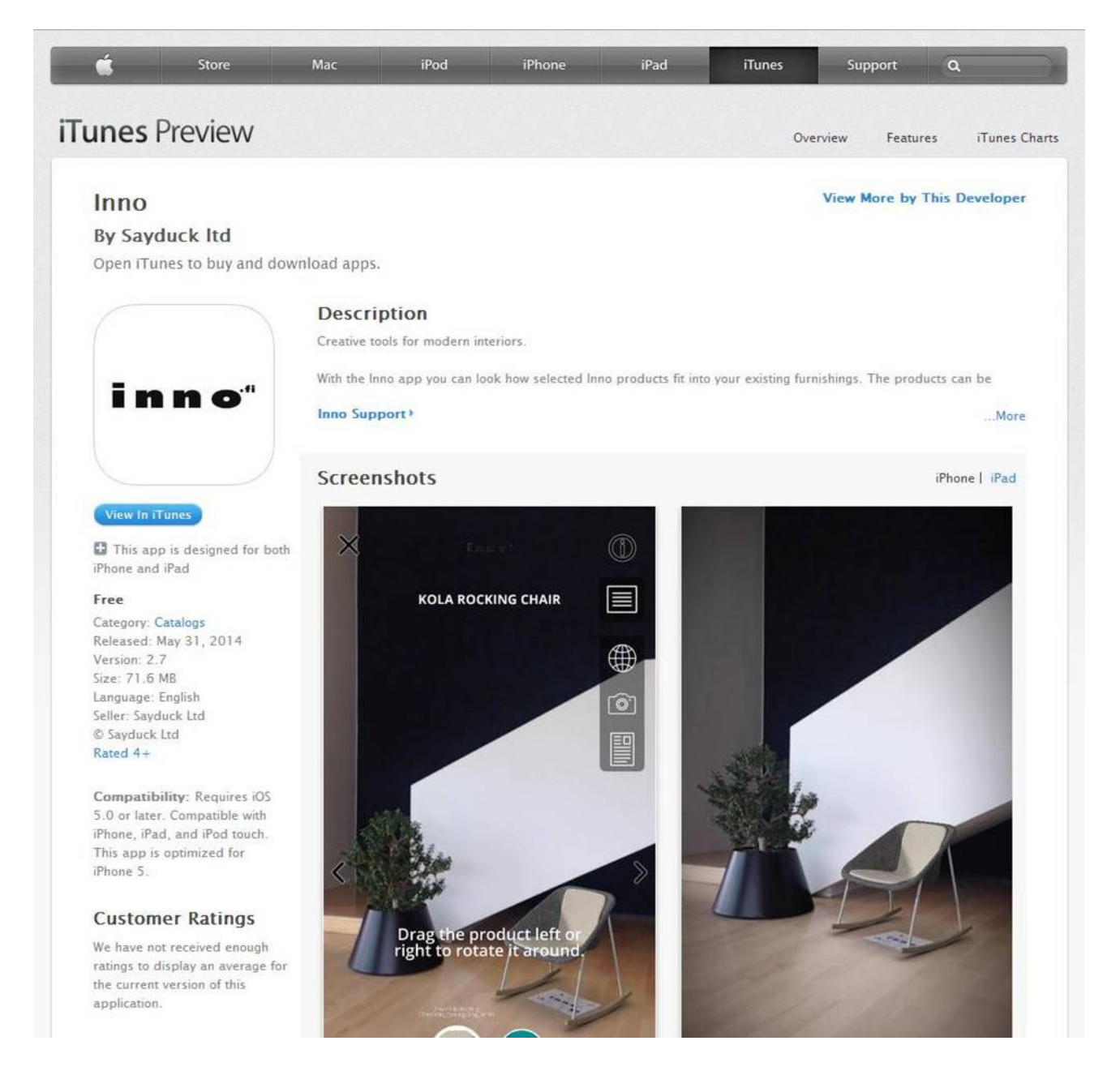

Please note that an internet connection is required for other content such as images and product information. The products are stored in your device and the additional content doesn't require hi-speed connection. This way the app is functional even in situations where there is no internet connection. The offline mode provides the Augmented Reality functionality but naturally the links and other content will not be displayed.

The free INNO app can be downloaded from the App Store <a href="https://itunes.apple.com/app/inno/id881012860?l=fi&mt=8">https://itunes.apple.com/app/inno/id881012860?l=fi&mt=8</a>

## and the marker can be downloaded from

http://inno.fi/fileadmin/ designers/Brochures and guides/2013/inno marker A3.pdf

|         | <b>i n n o</b> " |      |           |         | inno"                                                                                                    |  |  |  |  |
|---------|------------------|------|-----------|---------|----------------------------------------------------------------------------------------------------|--|--|--|--|
| offline |                  | fl   | ir        |         | offline                                                                                                    |  |  |  |  |
|         | Aura Gran        |      |           |         | - Visualize                                                                                                    |  |  |  |  |
| offline | Aura Sofa        |      |           |         | A streamlined chair with remarkable sitting comfort, the new Basso is a distinguished family of meeting<br>chairs. Basso creates discreet reliability and even playful ambiance particularly in meeting rooms. It has<br>a lumbar support embedded in the steamlined profile. The upholstered armset protects the eade of the |  |  |  |  |
| offline | Basso L          |      |           |         | table top. Basso is available in three sizes (M, L and XL) with a 4-star cross leg (X) or a 5-star cross leg<br>with wheels and gasifit (Z). Optional armrest.<br>Height: 1.0 cm<br>Width: 1.0 cm<br>Depth: 1.0 cm                                                                                                    |  |  |  |  |
| offline | Basso M          |      |           |         |                                                                                                    |  |  |  |  |
| offline | Basso S          |      |           |         |                                                                                                    |  |  |  |  |
| offline | Bondo tables     |      |           |         |                                                                                                    |  |  |  |  |
|         | <b>K</b>         | Home | i<br>Help | Website | teack                                                                                                    |  |  |  |  |